# Тема учебной дисциплины: «Прикладное программное обеспечение в профессиональной деятельности»

### Практическая работа № 13

# Тема работы: «Использование OLE-технологии для обмена данными между табличным процессором Microsoft Exel и текстовым редактором Microsoft Word»

#### 1. Цели работы

1. Выработать умение использовать OLE-технологию для обмена данными между табличным процессором MS Excel и текстовым редактором MS Word, в результате чего учащиеся создают комплексные документы.

#### 2. Задание

1. Набрать и отредактировать текст по образцу (Приложение 1)

- 2. Создать электронную таблицу по образцу (Приложение 2)
- 3. Создать комплексный документ, используя Ole-технологию

#### 3. Оснащение работы

1. Персональные компьютеры

2. Программное обеспечение MS Word

4. Программное обеспечение MS Excel

#### 4. Основные теоретические сведения

4.1. OLE технология - это связывание и внедрение объектов. Связывание означает установление связей между файлами. Внедрение означает использование другого приложения для создания объекта и его сохранение в документе-приемнике.

OLE позволяет создавать составные документы, которые представляются пользователю единым целым, однако при этом содержат элементы, созданные в разных приложениях.

Рассмотрим обмен данными между приложениями MS Word и MS Excel.

Для обмена данными между приложениями может использоваться один из следующих методов:

• вставка данных путем копирования или перемещения

• связывание данных как объекта, внедрение данных как объекта или комбинация связывания и внедрения объекта.

В большинстве случаев передача данных выполняется с помощью буфера обмена. Техника обмена данными в общем случае состоит в следующем. В приложении источнике выделяется нужный фрагмент, помещается в буфер обмена. Затем выполняется переключение на приложение-приемник и выполняется один из трех способов вставки данных: простое копирование, связывание или внедрение объекта, или комбинация связывания и внедрения объекта.

#### 5. Порядок выполнения работы

5.1. Набрать и отредактировать текст по образцу (Приложение 1)

5.2. Создать электронную таблицу по образцу (Приложение 2)

5.3. Создать комплексный документ, используя ОLE-технологию

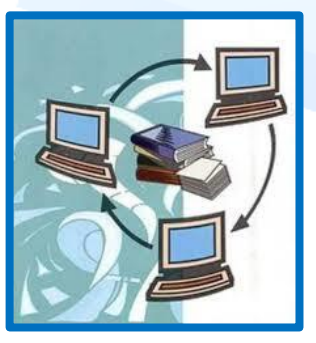

5.3.1. Вставьте созданную электронную таблицу Excel в документ Word в виде внедренного объекта. Для этого выполните следующие действия:

• выделите диапазон ячеек таблицы A1:E22;

• на вкладке – Главная нажмите кнопку Копировать;

• перейдите в документ MS Word, для вставки внедренного объекта установите курсор после абзаца Внедрение объекта;

• выберите на вкладке Главная команду Вставить → Специальная вставка;

• установите переключатель в положение Вставить;

• в списке "Как:" выберите Лист Microsoft Office Excel (объект) и щелкните на кнопке ОК.

5.3.2. Измените в таблице дату на 10.02.2017

- Измените диапазон В5:В19 на одинаковое число 5
- Проанализируйте изменения в таблице

5.3.3. Вставьте созданную электронную таблицу Excel в документ MS Word в виде связанного объекта. Для этого выполните следующие действия:

- выделите диапазон ячеек таблицы*А1:E22* в Excel;
- нажмите кнопку Копировать на ленте;

• перейдите в документ MS Word, для вставки связанного объекта установите курсор после абзаца Связывание объекта;

• Для специальной вставки нажмите комбинацию клавиш *Ctrl+Alt+V*.

• установите

переключатель в положение Связать;

• В списке "Как:" выберите Лист Microsoft Office Excel (объект) и щелкните на кнопке ОК.

*5.3.4.* Перейдите в Excel. Измените диапазон *B5:B19* на одинаковое число 7.

5.3.5. Перейдите в Word и проанализируйте изменения в таблице.

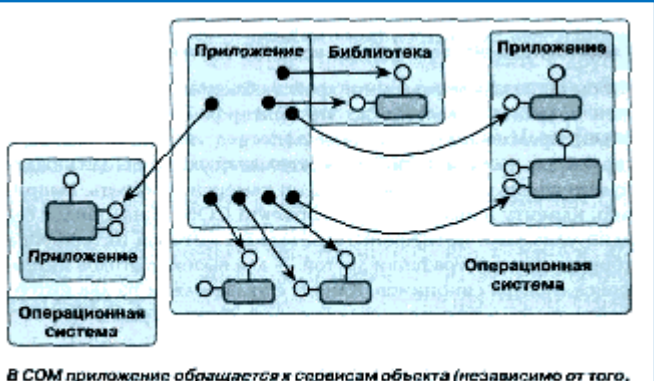

В СОМ приложение обращается х сервисам объекта (независимо от того, где последний расположен), вызывая методы нехоторого интерфейса.

Если изменений не произошло, то вызовите правой клавишей мыши контекстное меню таблицы (щелкнув внутри таблицы, вставленной из Excel) и выберите команду Обновить

Связь. Связь

5.4. Оформить отчет по рекомендуемой форме

6. Форма отчета о работе

(скачать форму Отчет к Практической работе №13).

### 7. Контрольные вопросы

- 1. Дайте определение понятию OLE-технология?
- 2. Как создать комплексный документ?
- 3. В чем разница между внедренным и связанным объектом?

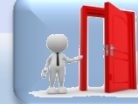

Перейти в раздел «Практические работы» Приложение 1.

Технология *OLE* обеспечивает пользователю возможность редактировать вставленный в составной документ объект средствами, которые предоставляет приложение источник. *OLE-объект* всегда сохраняет связь с приложением-источником.

*Технология OLE* предусматривает два варианта обмена данными:

1) <u>Внедрение объекта</u>, при котором в документ-приемник вставляется сам объект. OLE-объект сохраняет связь с приложением-источником, которая позволяет обеспечить редактирование *OLE-объекта* внутри составного документа;

2) <u>Связывание объекта</u>, при котором в документ-приемник помещается не сам объект, а лишь ссылка на документ-источник. В этом случае OLE-объект будет связан с документом-источником, в котором находится этот объект. Эта связь позволяет изменить представление объекта в документе-приемнике, как только этот объект будет изменен в документе-источнике.

Технология связывания используется в следующих случаях:

- объект вставляется в несколько разных документов, и необходимо, чтобы любые изменения этого объекта отражались в этих документах;

- объект занимает слишком много места и затрудняет работу с составным документом.

Пример 2: Таблица со связанным объектом

Сохраните текст в своей папке под именем ОLE-технология.docx

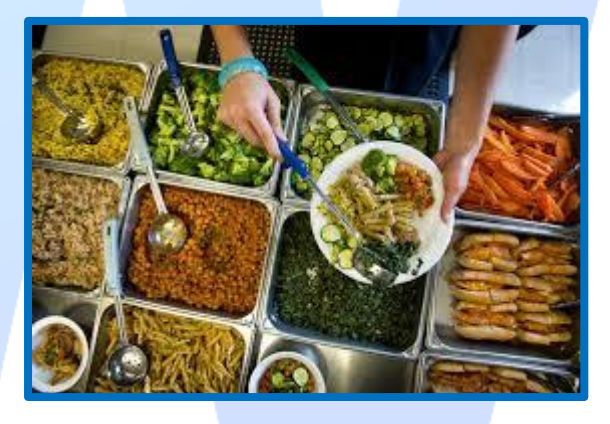

## Приложение 2.

|    | А                                  | В          | С          | D          | E     |  |
|----|------------------------------------|------------|------------|------------|-------|--|
| 1  | Отчет о работе буфета МГТК за день |            |            |            |       |  |
| 2  | Дата                               | 09.09.2017 |            |            |       |  |
| 3  |                                    | Комплекс 1 | Комплекс 2 | Комплекс 3 |       |  |
| 4  | Группа                             | 1,5        | 2          | 2,5        | Bcero |  |
| 5  | 1A                                 | 10         | 15         | 2          | 50    |  |
| 6  | 2A                                 | 7          | 14         | 2          | 43,5  |  |
| 7  | 3A                                 | 7          | 13         | 2          | 41,5  |  |
| 8  | 4A                                 | 7          | 12         | 2          | 39,5  |  |
| 9  | 1ЭЛ                                | 7          | 11         | 2          | 37,5  |  |
| 10 | 2ЭЛ                                | 7          | 10         | 2          | 35,5  |  |
| 11 | зэл                                | 7          | 9          | 2          | 33,5  |  |
| 12 | 4эл                                | 7          | 8          | 2          | 31,5  |  |
| 13 | 1ПП                                | 7          | 7          | 2          | 29,5  |  |
| 14 | 2ПП                                | 7          | 6          | 2          | 27,5  |  |
| 15 | 3ПП1                               | 7          | 5          | 2          | 25,5  |  |
| 16 | 3ПП2                               | 7          | 4          | 2          | 23,5  |  |
| 17 | 31ПП                               | 7          | 3          | 2          | 21,5  |  |
| 18 | 4ПП1                               | 7          | 2          | 2          | 19,5  |  |
| 19 | 42ПП                               | 7          | 1          | 2          | 17,5  |  |
| 20 | Количество                         | 108        | 120        | 30         |       |  |
|    | порций                             |            |            |            |       |  |
|    |                                    | 160        | 240        | 75         |       |  |
| 21 | Сумма за день                      | 102        | 240        | 75         |       |  |
| 22 | Итого за день                      |            |            |            | 477   |  |
| 23 |                                    |            |            |            |       |  |